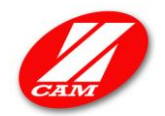

# ZedCam ZC-MS-02 Miniature Recorder/Player User Manual

Before operating the unit, please read this manual thoroughly, and retain it for future reference.

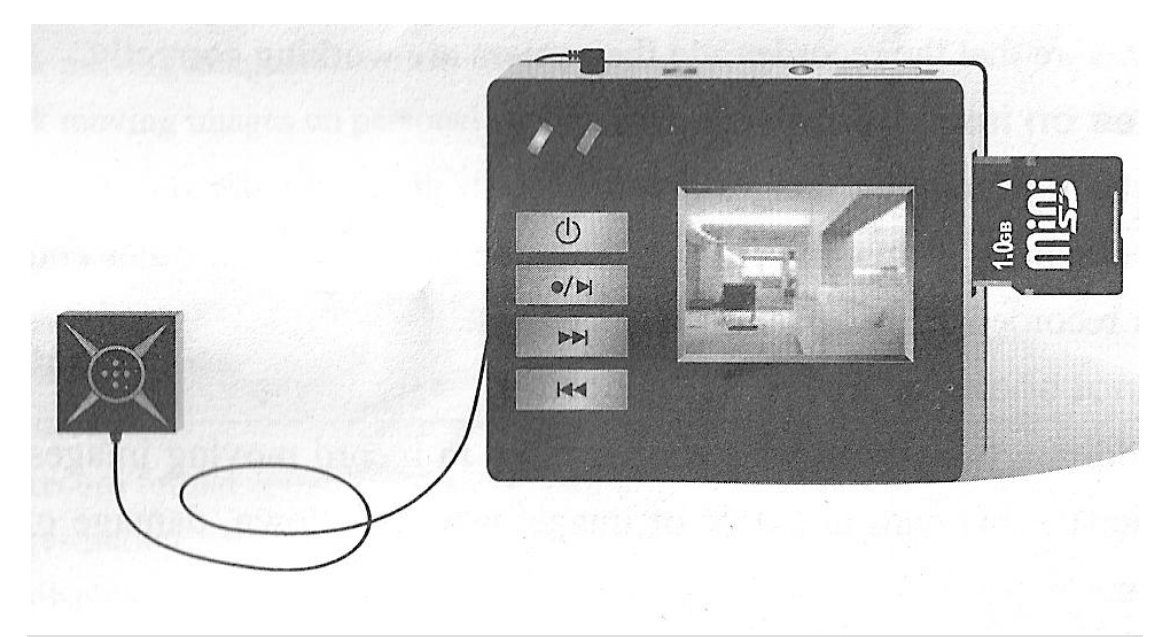

#### Warning

To prevent fire or shock hazard, do not expose the unit to rain or moisture

#### Attention

Electromagnetic fields at specific frequencies may influence the audio and picture of the recorder.

Be sure to read the following before using the recorder and the mini camera.

#### 1) Trial recording

a. Before you record one-time events, you may want to make a trial recording to make sure the recorder and the camera are working correctly.

#### 2) Do not shake or hit the recorder

a. In addition to malfunctions and inability to record moving images, this may render the SD card unusable. Image breakdown, damage or loss may occur.

#### 3) LCD screen and mini camera

a. Be careful when placing the camera near a window or outdoors. Exposing the LCD screen or the lens to direct sunlight for long periods may cause malfunctions.

#### 4) Back-up recommendation

- a. To avoid the potential risk of data loss, always copy data to a hard disc
- ZC-MS-02 miniature video/audio recording device (V1.0) page 1

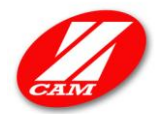

#### **Getting Started**

#### Identifying the parts of the mini DVR

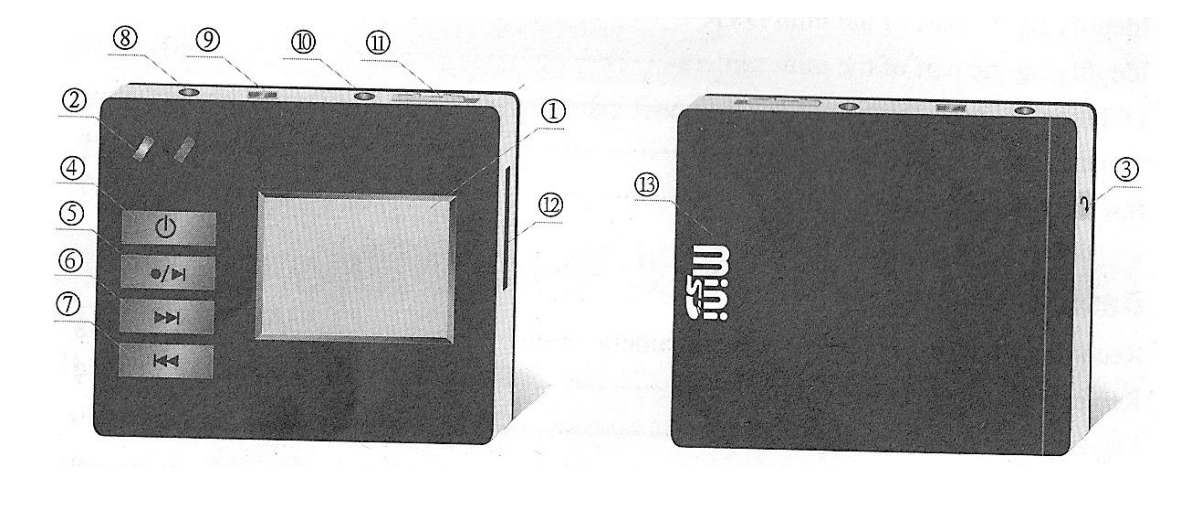

- 1) 1.5" TFT LCD Screen
- 2) LED indicators
- 3) [...] Return key
- 4)  $[\odot]$  Power Key
- 5) [•/▶] ] Play/Stop key
  6) [▶▶] ]FWD / Select Key
  7) [ ◀◀] REV/ Select key

- 8) AV jack to connect with the Mini camera / TV
- 9) USB jack to connect with PC
- 10)AV Out jack to connect with ΤV
- 11)[P/R] record/playback slider 12)Mini SD Card Slot
- 13)Battery Compartment

#### Identifying the parts of the mini camera

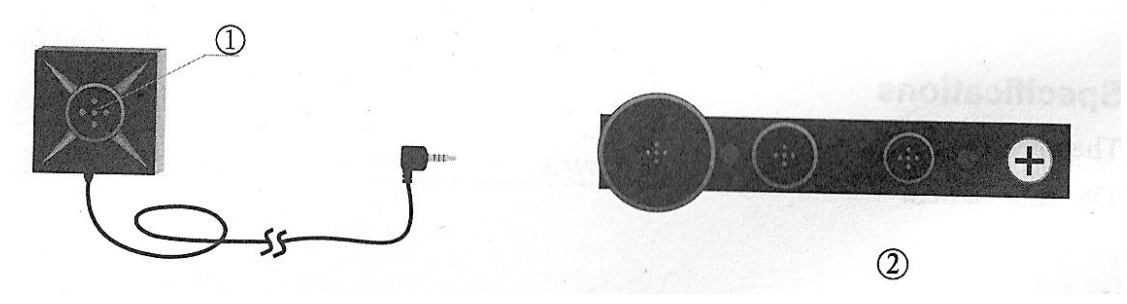

- 1) Lens
- 2) Interchangeable buttons and screens

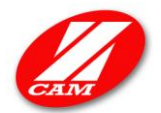

# LCD screen indicators

#### Playback mode

| )              | 100 |             | Select CX C |
|----------------|-----|-------------|-------------|
| and the second | 10  | MPEG001.AVI |             |
|                | 9   | MPEG002.AVI |             |
|                |     | MPEG003.AVI |             |
|                | 0   | MPEG004.AVI |             |
|                | 0   | MPEG005.AVI |             |
|                |     | MPEG006.AVI |             |

Recording mode

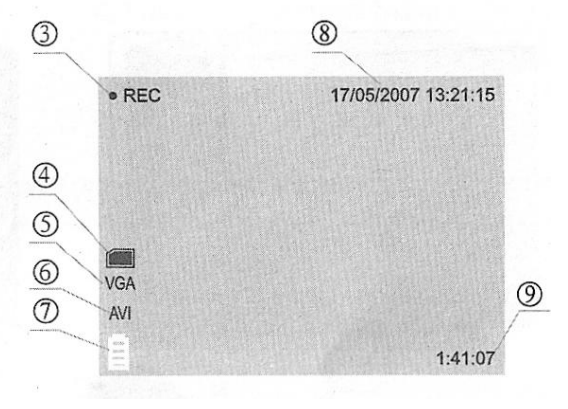

- 1) Playback mode
- 2) Recorded files
- 3) Recording symbol
- 4) SD card symbol, it appears when a SD card is inserted into your recorder, otherwise no symbol is shown
- 5) VGA: 640 x 480 QVGA: 320 x 240 SVGA: 160 x 120
- 6) AVI/ASF/MOV: Recording formats
- 7) Battery indicator
- 8) Date/Time indicator
- 9) Remaining recording time refer to flash memory or SD card capacity

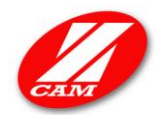

# The battery

Your DVR operates with a Sony-Ericsson mobile pone battery pack (BST-33 series) or equivalent

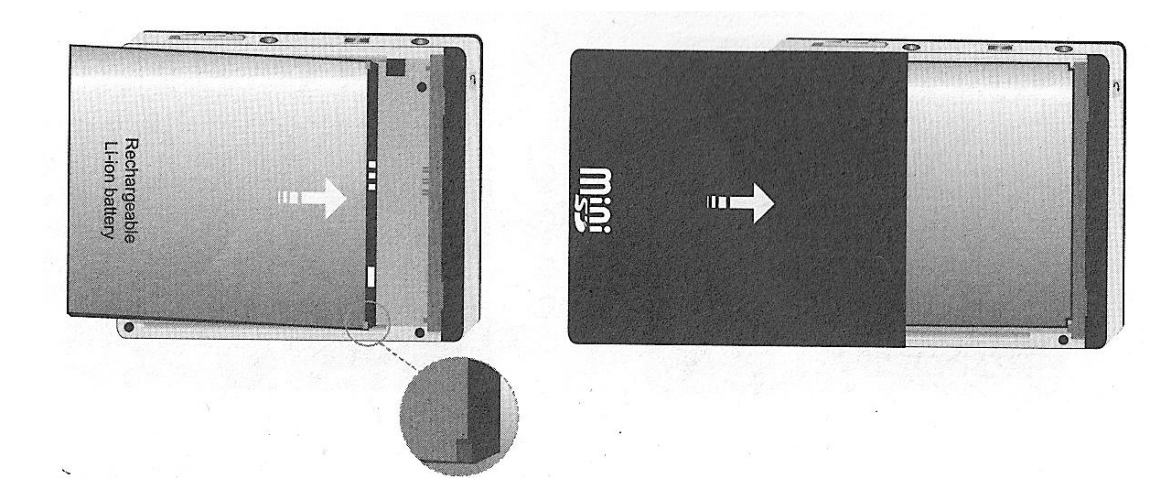

#### Installing the battery pack

Open the cover by slightly pushing and pulling it back

Insert the battery pack with the corner of " facing towards the battery compartment as illustrated. Close the battery cover

#### Charging the battery pack

Connect the AC power adapter with the USB port on your DVR and the charge lamp lights up when charging begins. When the charge lamp goes off, charging is completed.

#### **Charging time**

| Battery pack capacity | Full charging time |
|-----------------------|--------------------|
| 720 mAh               | 120 min            |
| 960 mAh               | 180 min            |

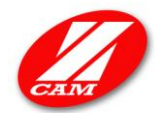

# **Battery Life**

# Video recording

| Battery pack capacity | Continuous recording time       |
|-----------------------|---------------------------------|
| 720 mAh               | 120 min (fully charged battery) |
| 960 mAh               | 150 min (fully charged battery) |

# Video playback

| Battery pack capacity | Continuous playing time         |
|-----------------------|---------------------------------|
| 720 mAh               | 120 min (fully charged battery) |
| 960 mAh               | 150 min (fully charged battery) |

# Inserting the SD card

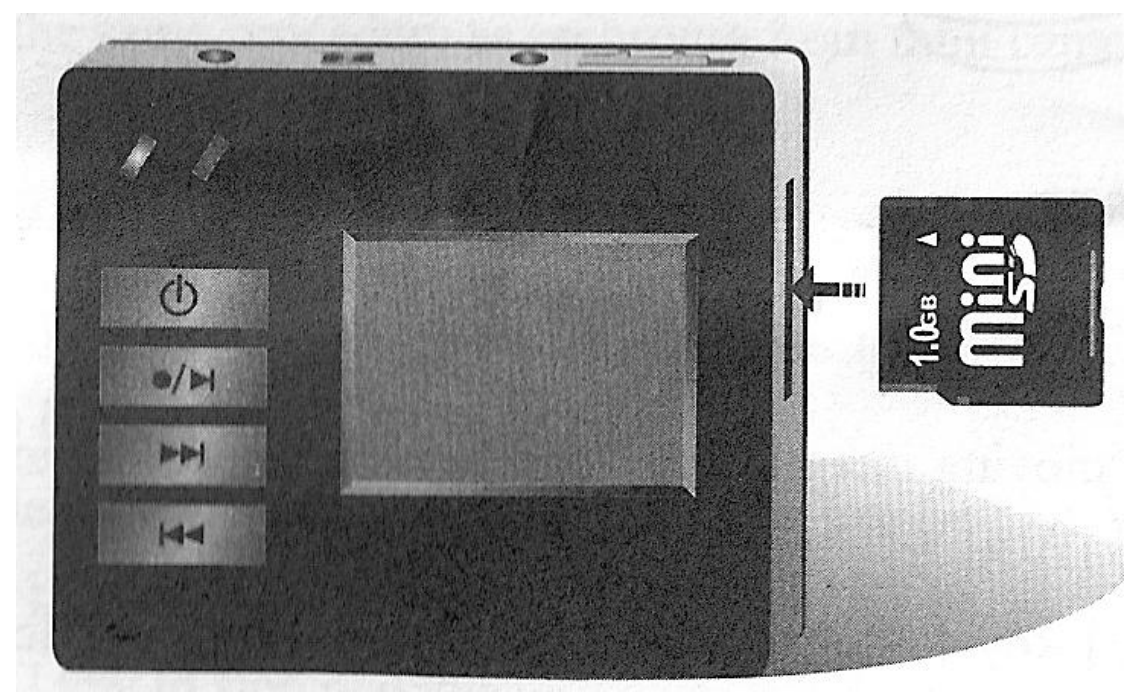

Insert a mini SD card as illustrated

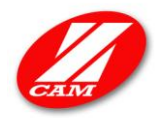

Recording time for different SD capacities

| SD card capacity | 640 x 480      | 320 x 240      | 160 x 120       |
|------------------|----------------|----------------|-----------------|
| 512 MB           | Approx 28 min  | Approx 102 min | Approx 341 min  |
| 1 GB             | Approx 55 min  | Approx 200 min | Approx 666 min  |
| 2 GB             | Approx 111 min | Approx 400 min | Approx 1333 min |
| 4 GB             | Approx 222 min | Approx 800 min | Approx 2666 min |

Never remove the miniSD card or turn off the power whilst the access LED is illuminated

### **Basic Operation**

#### Recording videos from mini camera

Videos can be recorded in five different formats (refer to Setting up Recording)

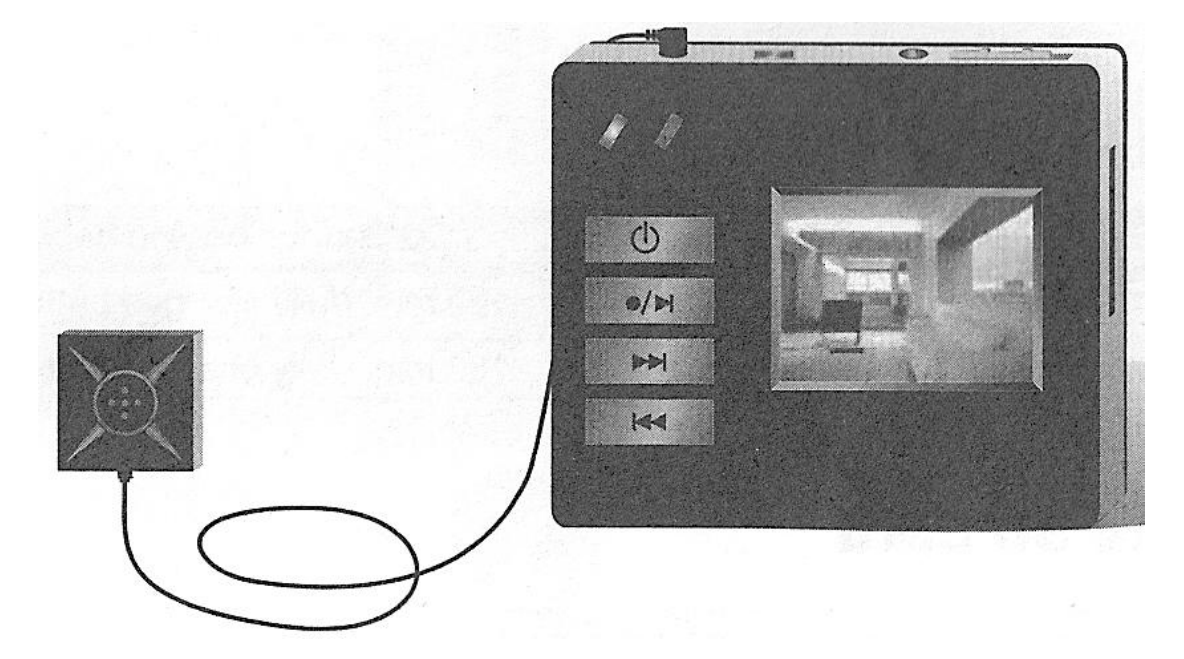

#### Start recording

- 1) Slide [R/P] key towards [R] and connect the mini camera as illustrated
- 2) To record videos, press and hold the power button for 3 seconds to turn on the DVR
- 3) Press [•/▶] ] key to start recording, yellow lamp flashes during recording, "•Rec" shows on the right hand corner of the screen
- The mini DVR screen will automatically turn off after 3 min. Press
   [●/▶] or [▶▶] or [■◀◀] key to turn on the screen

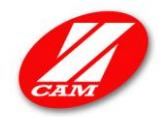

# Stop recording

5) Press  $[\bullet/\bullet]$  key again to stop the recording

# **Recording videos from TV set**

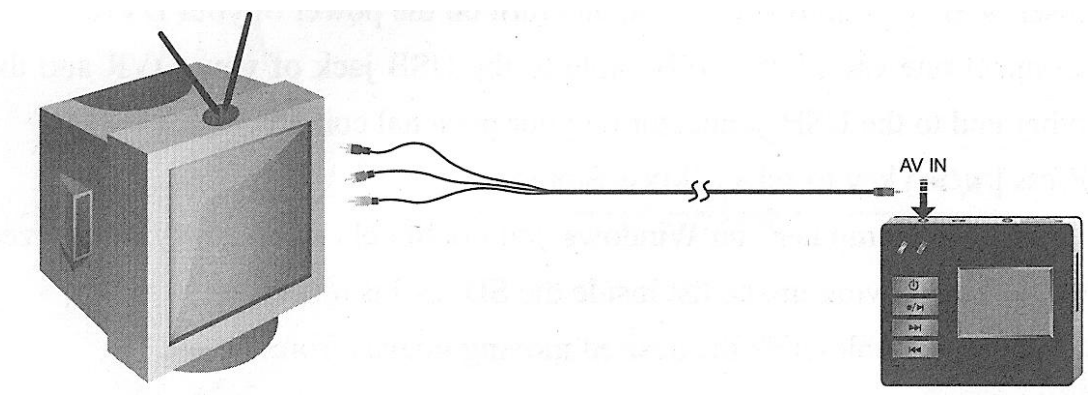

Start recording

Slide [R/P] key towards [R] and connect the mini camera as illustrated

Following the same procedure as recording from mini camera.

# Playing back recorded videos

Slide [P/R] key towards [P].

Turn on the DVR

Select the desired video with the  $[\blacktriangleright \blacktriangleright]$  or  $[\blacksquare \triangleleft \triangleleft]$  key Press  $[\bullet/\blacktriangleright]$  key to playback the selected video Press  $[\bullet/\blacktriangleright]$  key to stop playing Press  $[\lrcorner]$  key to return to the recorded file list

# Playback videos on a personal computer

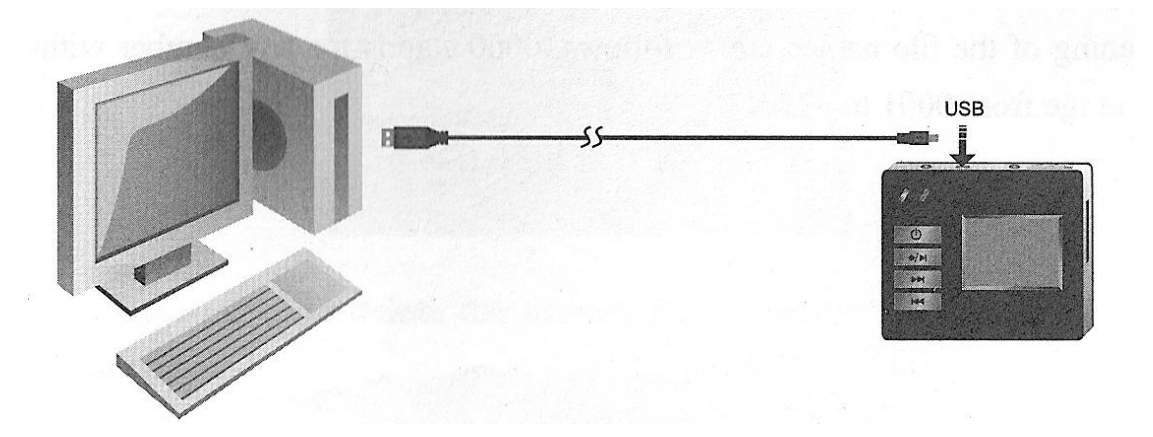

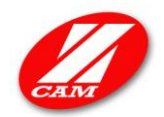

- 1) Turn on your PC/laptop
- 2) Insert a SD card into your DVR, and turn on the power to your DVR
- 3) Connect one end of the USB cable to the USB jack of your DVR and the other to the USB connector on your personal computer.
- 4) Press  $[\bullet/\bullet]$  key to select "Mass Storage", if requested
- 5) Open "My Computer" on Windows and double click the newly recognised drive. The video list on the SD card is displayed.
- 6) Select and double-click the desired video from the list

#### File storage destinations and files

For Windows XP/Vista users (in this example DVR drive is "D:")

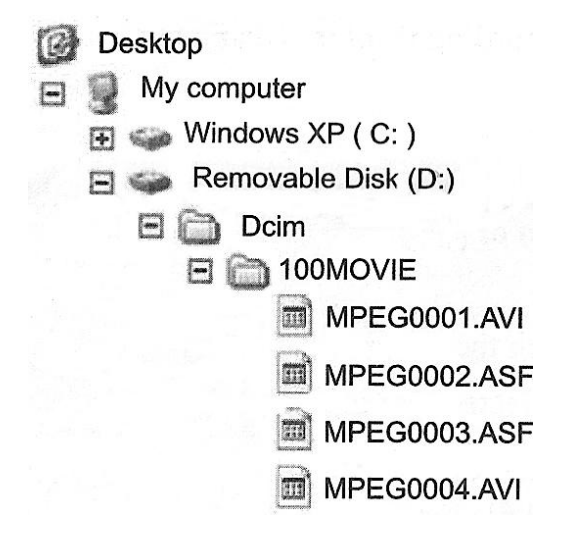

Video files recorded with your DVR are listed in the folder "100Movie" in sequential order.

# Playing back video on a TV screen

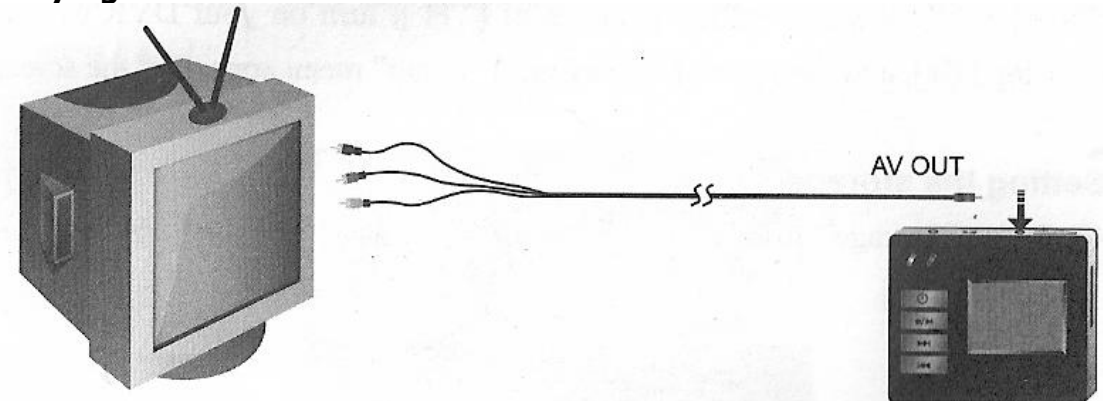

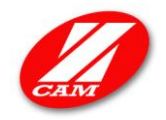

- 1) Connect the AV connecting cable to the AV output jack of your DVR and to the input jack of the TV
- 2) Turn on the TV, then start playback on your DVR

#### Delete a recorded file

Slide [P/R] to the position [P], than turn on your DVR, and then press the  $[\bullet \triangleright]$  key for a few seconds "Delete" appears on the screen, shown as below:

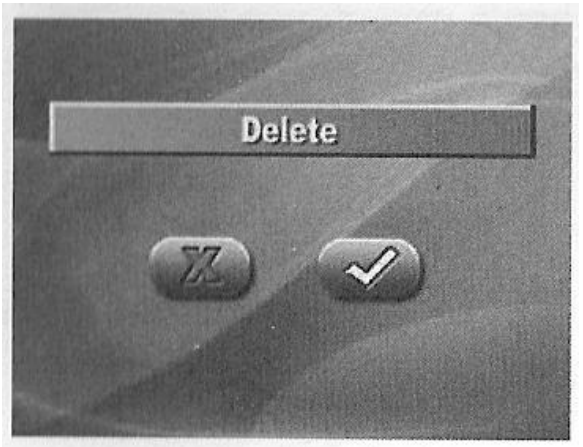

Select "  $\checkmark$  " to delete the current file or select "  $\bigstar$  " to cancel the operation.

#### **Parameter Setting**

Slide [P/R] key into the [R] position, turn on your DVD by pressing  $[\bigcirc]$  for a few seconds, and than press  $[\lrcorner]$  key until the "Setup" menu appears on the screen.

#### Setting the storage medium

Select "Storage" from the Setup Menu with  $[\triangleright \triangleright]$  or  $[\triangleleft \triangleleft \triangleleft]$  key and then press  $[\bullet \triangleright]$ .

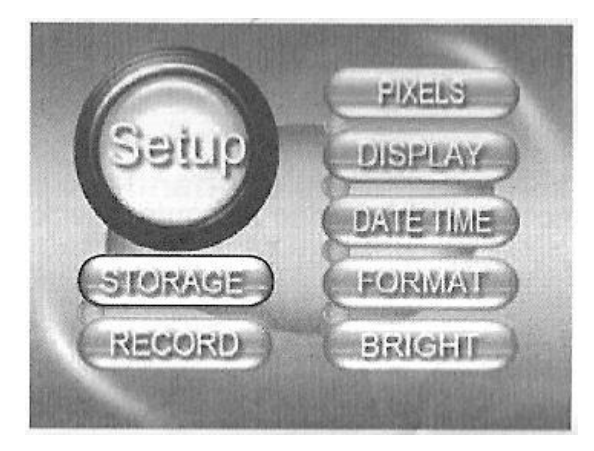

ZC-MS-02 miniature video/audio recording device (V1.0) page 9

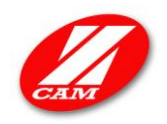

Select a desired memory as recording media with  $[ \rightarrow \rightarrow ]$  or  $[ ] \triangleleft \triangleleft ]$  key and then press  $[ \bullet \rightarrow ]$ .

- a. Nand Flash Build-in flash memory (about 45 MB)
- b. MSDC Mini SD card
- c. U Disk External memory storage (optional item)

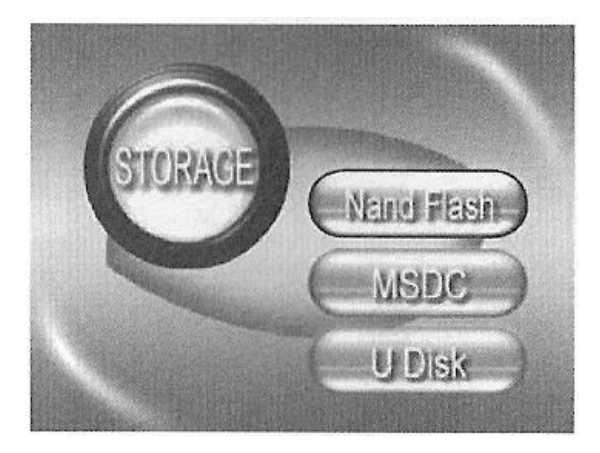

Press [] key to move back to Setup Menu.

# Setting the recording format

Select "Record" from the Setup menu with  $[ \rightarrow \rightarrow ]$  or  $[ ] \triangleleft \triangleleft ]$  key and then press  $[ \bullet \rightarrow ]$ .

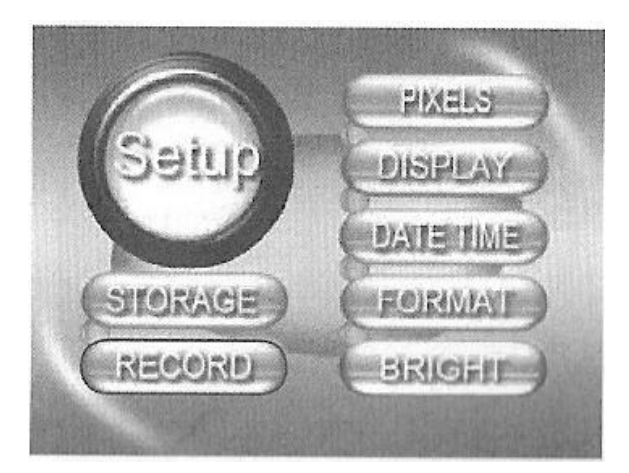

Select a desired recording format with  $[ \rightarrow \rightarrow ]$  or  $[ ] \triangleleft \triangleleft ]$  key and then press  $[ \bullet \rightarrow ]$ .

| .AVI | <ul> <li>used by Windows Media Player</li> </ul> |
|------|--------------------------------------------------|
| .ASF | -used by Windows Media Player                    |
| .MOV | - used by QuickTime Movie Viewer                 |

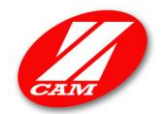

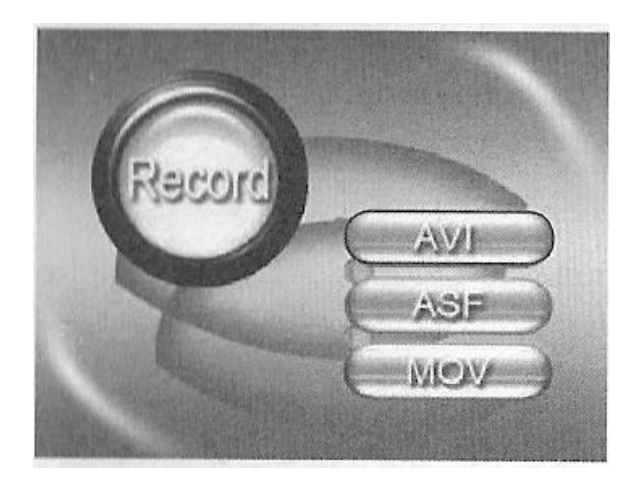

Press  $[ \downarrow ]$  key to move back to Setup Menu.

# Setting the Resolution

Select "Pixels" from the Setup menu with  $[ \rightarrow \rightarrow ]$  or  $[ ] \triangleleft \triangleleft ]$  key and then press  $[ \bullet \rightarrow ]$ .

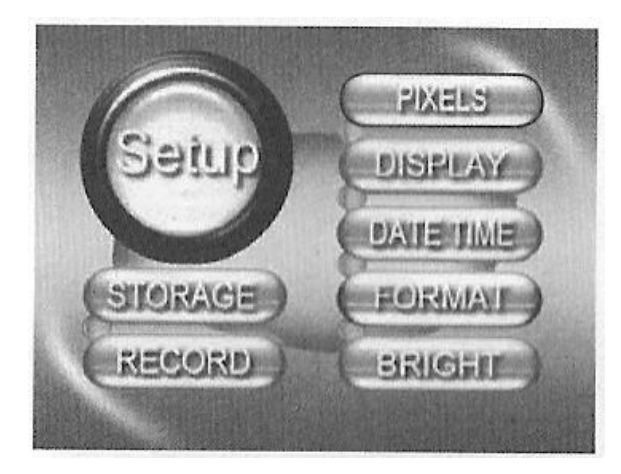

Select a desired image size with  $[ \rightarrow \rightarrow ]$  or  $[ ] \triangleleft \triangleleft ]$  key and then press  $[ \bullet \rightarrow ]$ .

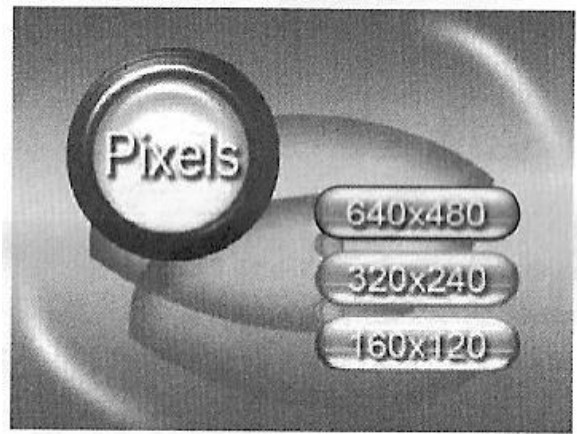

Press [→] key to move back to Setup Menu. ZC-MS-02 miniature video/audio recording device (V1.0) page 11

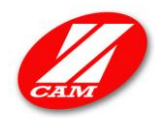

# Setting the display type

Select "Display" from the Setup menu with  $[ \rightarrow \rightarrow ]$  or  $[ ] \triangleleft \triangleleft ]$  key and then press  $[ \bullet \rightarrow ]$ .

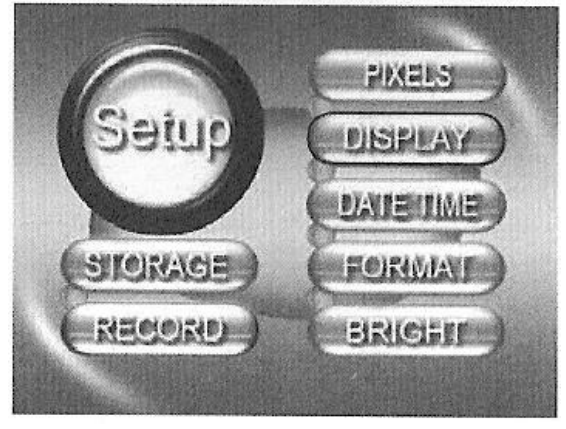

Select a desired display with  $[ \rightarrow \rightarrow ]$  or  $[ ] \triangleleft \triangleleft ]$  key and then press  $[ \bullet \rightarrow ]$ .

- LCD Playback on LCD screen
- PAL Playback on TV screen with PAL system
- NTSC Playback on TV screen with NTSC system

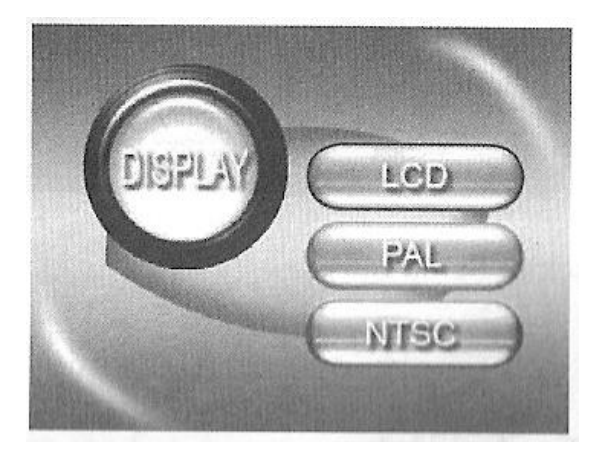

Press [] key to move back to Setup Menu.

#### Setting the date and time

The date/time are time stamped onto the video.

Select "Date/Time" from the Setup menu with  $[ \rightarrow \rightarrow ]$  or  $[ ] \triangleleft \triangleleft ]$  key and then press  $[ \bullet \rightarrow ]$ .

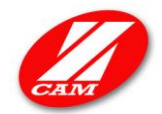

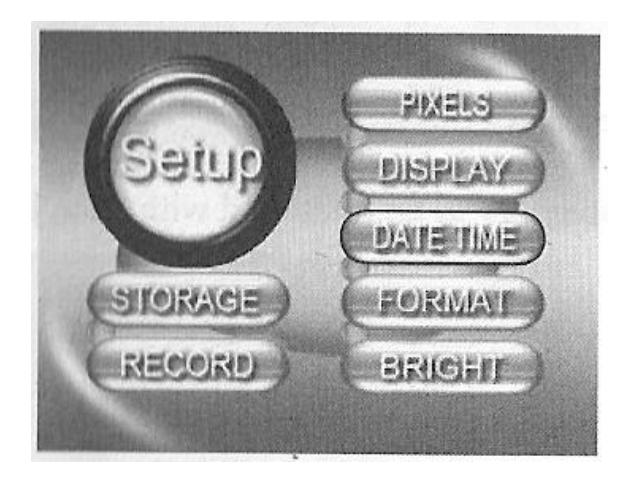

Select the year, months, day, hour or minute item you want with  $[\triangleright \triangleright ]$  or  $[ ] \triangleleft \triangleleft ]$  key and then press  $[ \bullet \triangleright ]$  to enter the number

yyyy-mm-dd hh-mm

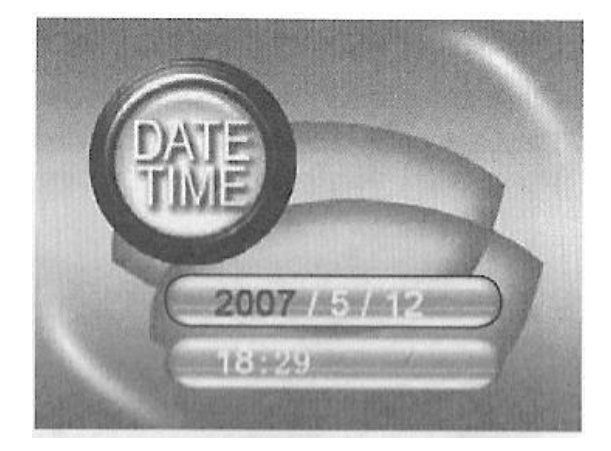

Press [] key to move back to Setup Menu.

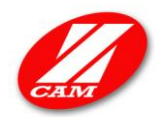

#### Formatting/clearing the memory

1) Select "Format" from the Setup menu with  $[ \triangleright \triangleright ]$  or  $[ ] \triangleleft \triangleleft ]$  key and then press  $[ \bullet \triangleright ]$ .

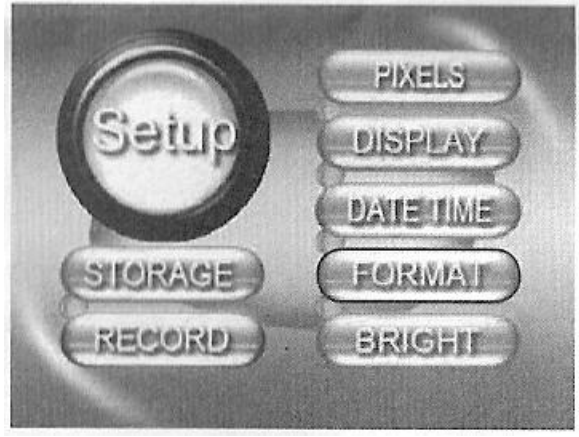

2) Select a desired memory to be formatted with  $[ \rightarrow \rightarrow ]$  or  $[ ] \triangleleft \triangleleft ]$  key and then press  $[ \bullet \rightarrow ]$ .

- a. Nand Flash Build-in flash memory (about 45 MB)
- b. MSCD Mini SD card
- c. U Disk Mini memory storage (optional item)

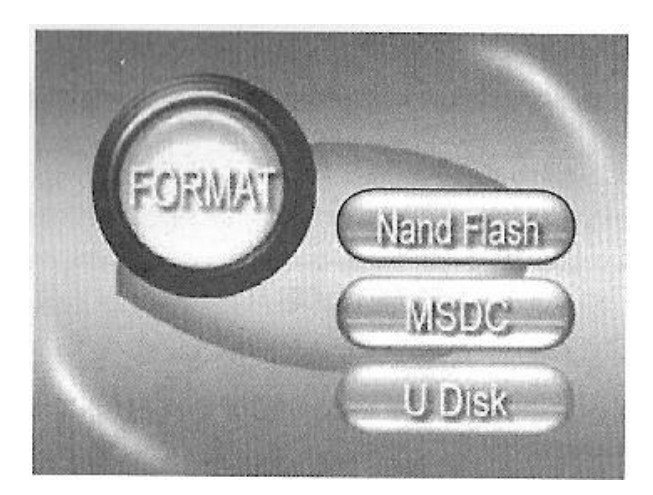

3) Press [] key to move back to Setup Menu.

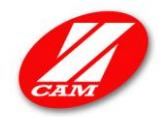

# Setting the brightness

1) Select "Bright" from the Setup menu with  $[ \rightarrow \rightarrow ]$  or  $[ ] \triangleleft \triangleleft ]$  key and then press  $[ \bullet \rightarrow ]$ .

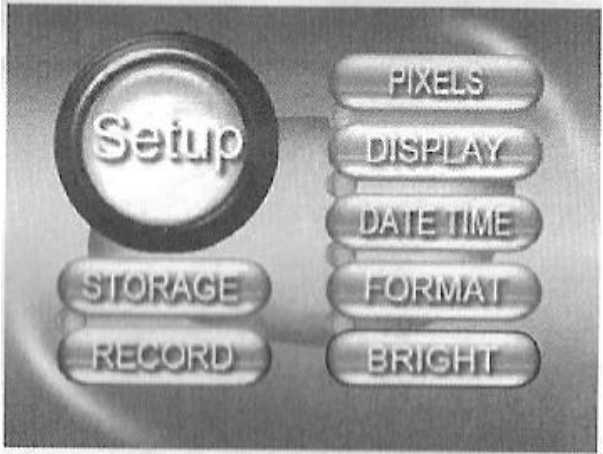

2) Increase the brightness with [ ▶▶ ] key or decrease brightness with [ ■◀◀ ] key and then press [•▶ ].

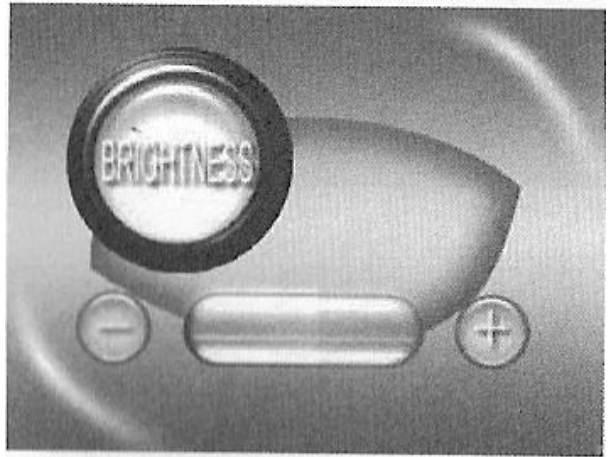

3) Press [] key to move back to Setup Menu.

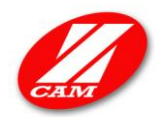

# Specifications

| The DVR               |                                   |
|-----------------------|-----------------------------------|
| Digital Screen        | 1.5" TFT LCD                      |
| Recording Format      | AVI, ASF, MOV                     |
| Recording Resolution  | 640x480, 480 x 240, 160 x 120     |
| Frame rate            | 30 frames per second              |
| Build-in Flash memory | 45 MB                             |
| PC interface          | High speed USB 2.0                |
| AV input jack         | 3 rings with $arnothing$ 2.5 mm   |
| AV output jack        | 3 rings with $\varnothing$ 2.5 mm |
| The mini camera       |                                   |
| Pickup device         | 1/3"color CMOS                    |
| System                | PAL/NTSC/EIA                      |
| Horizontal resolution | 420 TV lines                      |
| Minimum illumination  | 3 LUX                             |
| Dimensions            | 27 x 27 x 8 mm                    |
| Power supply          | DC 5V                             |

# Accessories

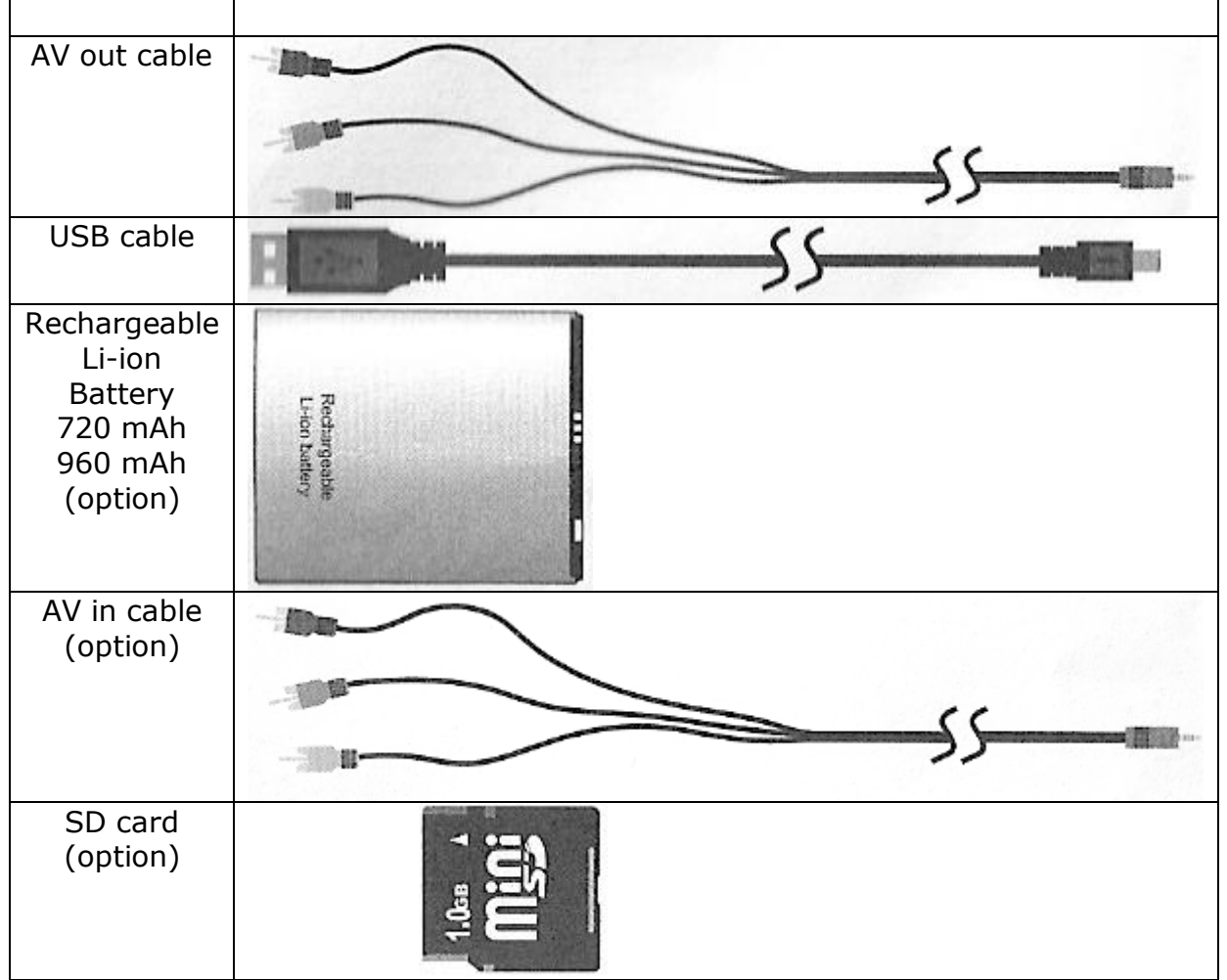

ZC-MS-02 miniature video/audio recording device (V1.0) page 16